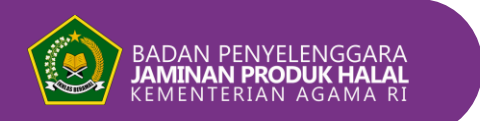

🚯 🔞 Halal.Indonesia 🕑 bpjphkemenag

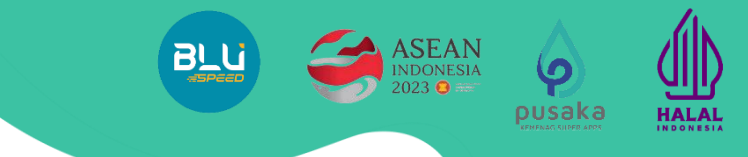

# 【チュートリアル】 SIHALALアプリケーションによる 海外ハラール認証登録

### 免責事項

本資料はオリジナルのインドネシア語資料をジェトロで日本語翻訳をしたものです。その 正確性、完全性をジェトロで保証するものではありません。本資料に掲載されている情報

の利用にあたっては、オリジナル原文の確認と利用者の責任にお いてご判断ください。

ハラール登録認証センター ハラール製品保証実施機関 宗教省

(D) ハラールインドネシア-BPJPHKemenag RI

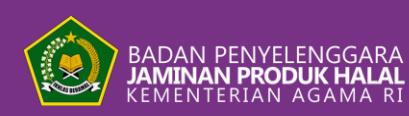

シハラル・ウェブサイトを開く

# 

## SIHALALにログイン/アカウントを作成する

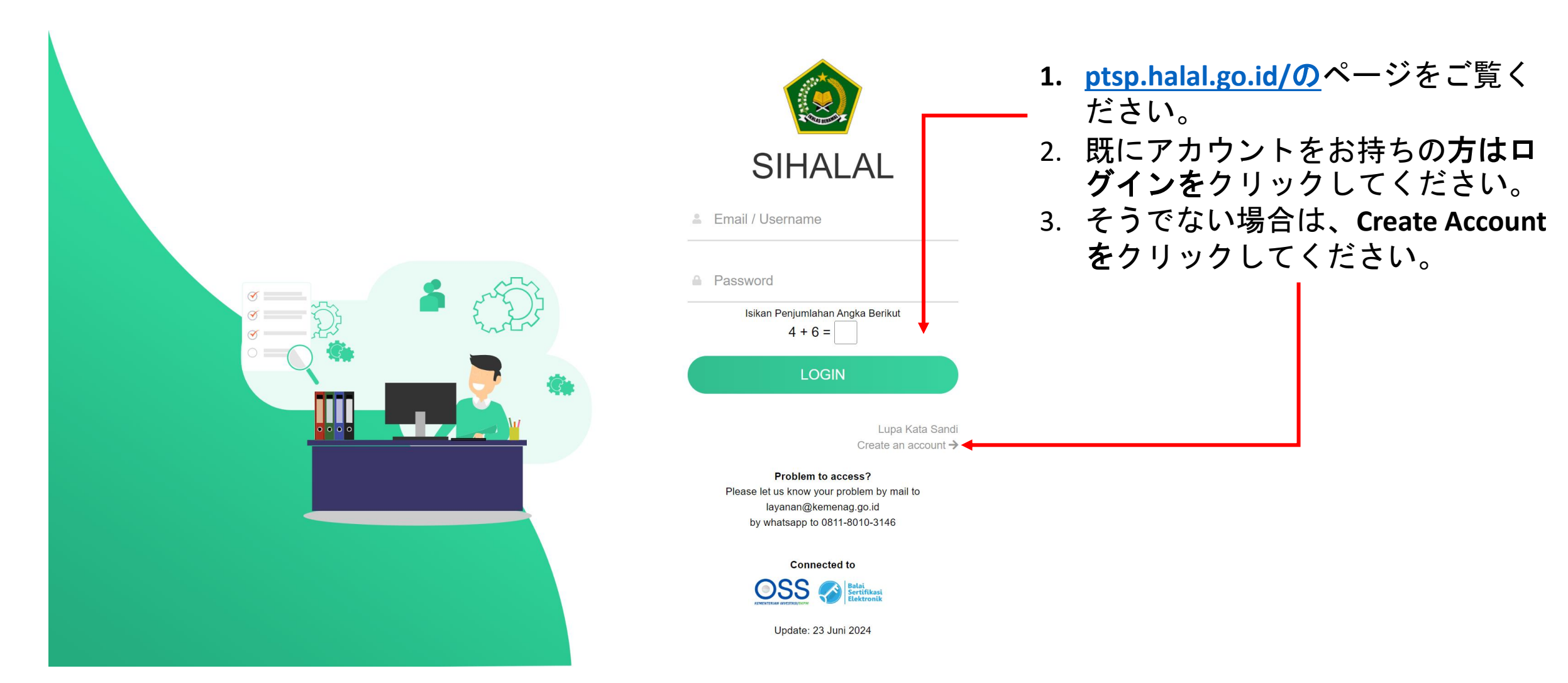

アカウント作成

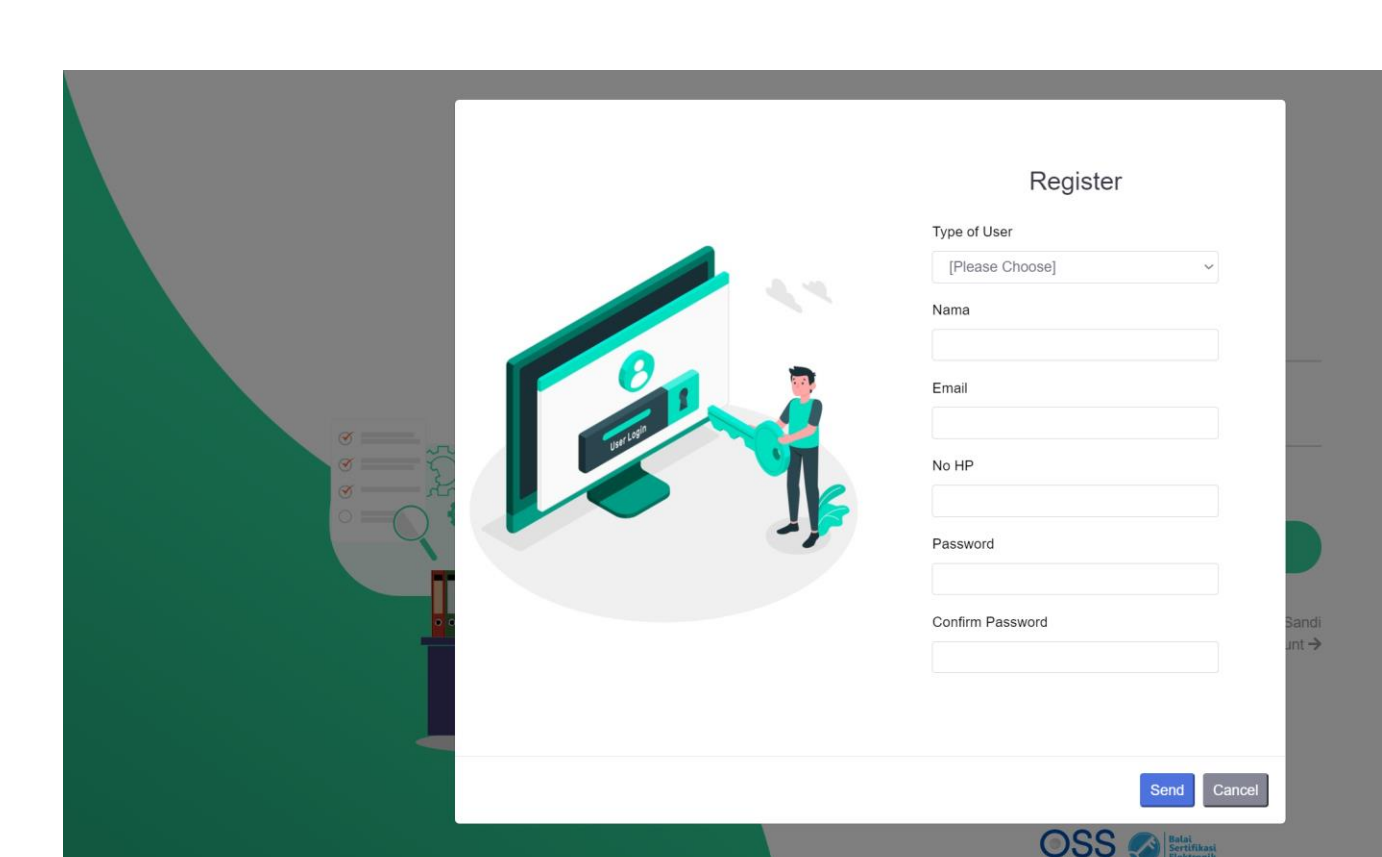

BADAN PENYELENGGARA JAMINAN PRODUK HALAL KEMENTERIAN AGAMA RI

> 1. ユーザーの種類[Type of User]で 、[*ビジネス・アクター/インポ* <u>ーター]を選択します。</u>

pusaka

HALAL

- 2. 氏名、Eメール、携帯電話番号 は、輸入者/委任代理人の身分 に応じて記入してください。
- 3. 8文字以上のパスワードを入力 してください。
- 4. パスワードの確認で作成したパ スワードを再入力します。
- 5. 送信をクリックします。

海外ハラール認証登録申請書の提出は、海外事業者ではなく、**各輸入業者お よび/または認定代理人が**行う。 (PP 39/2021)

Update: 23 Juni 2024

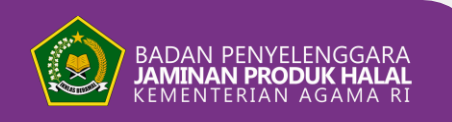

## アカウント作成

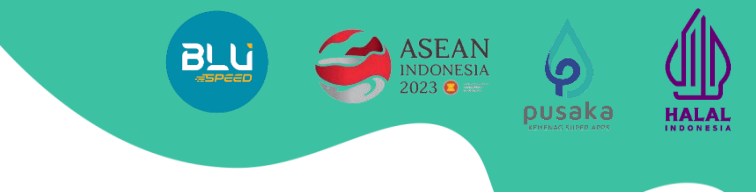

## EメールまたはWhatsApp番号にてアカウントを検証します。

- 1. Send Verify Codeをクリックします。
- 2. OTPコードはEメール/ WhatsApp 番号へ送信されます。

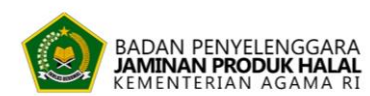

#### Your account has been registered

Thank you for joining us. Please complete the data by verifying your account using your phone number or email.

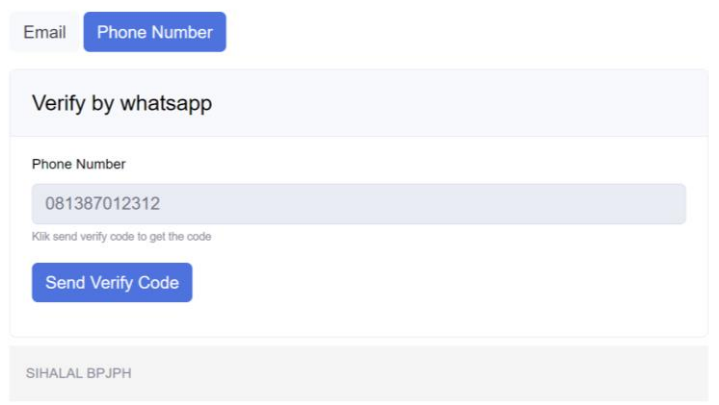

3.6桁のOTPコードを入力します。 4.**Verify Codeを**クリックします。

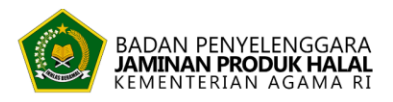

#### Your account has been registered

Thank you for joining us. Please complete the data by verifying your account using your phone number or email.

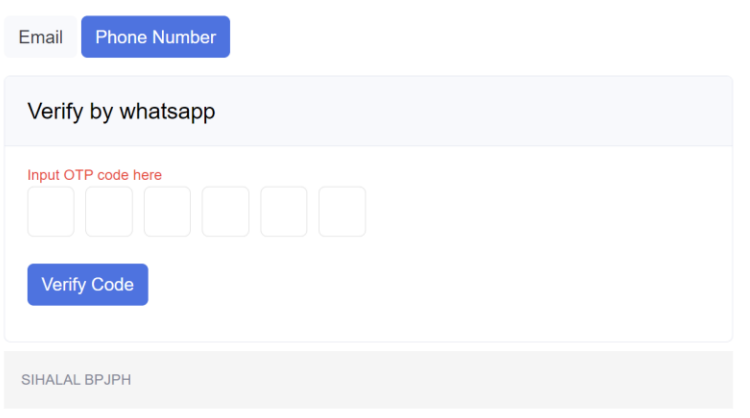

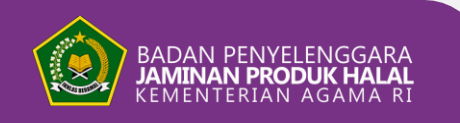

ログインアカウント

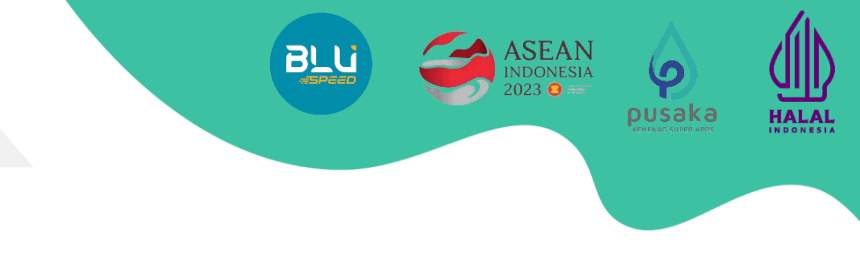

## SIHALALで作成されたアカウントにログインします。

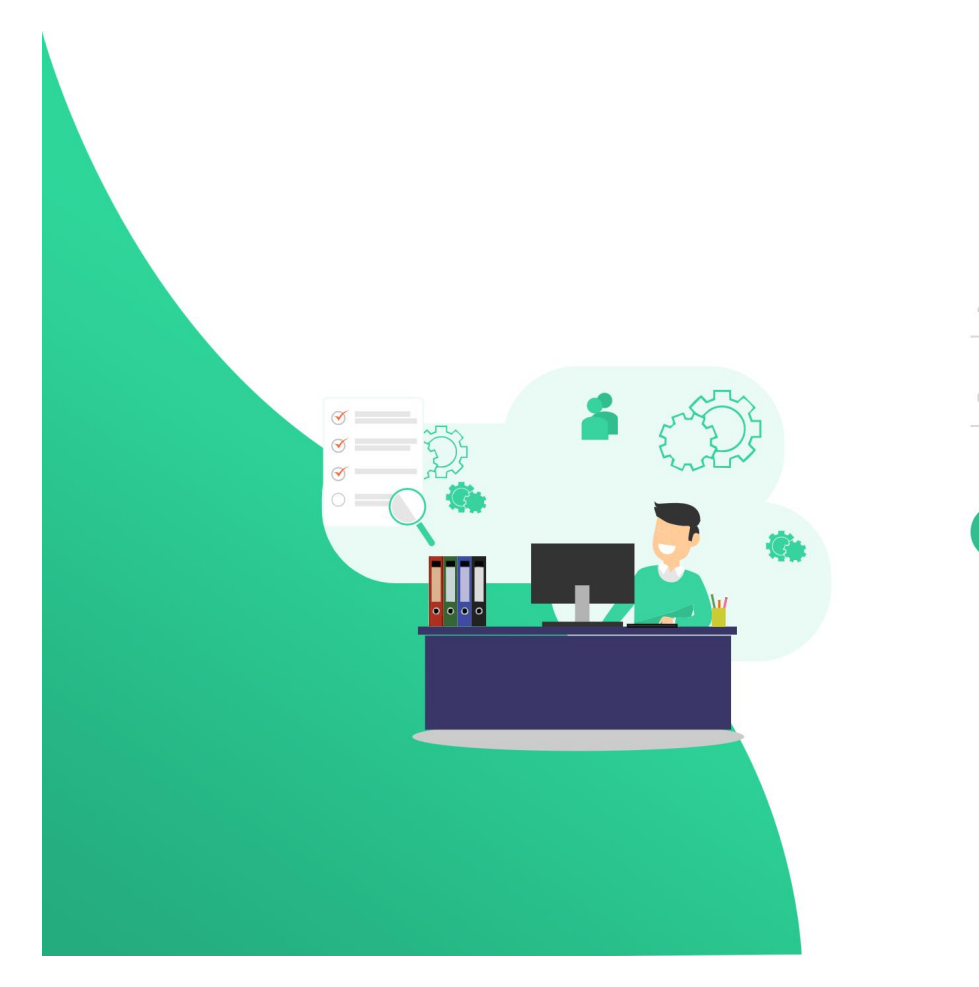

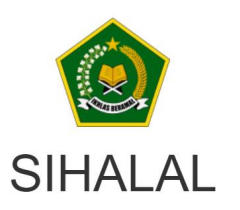

Email / Username

#### Password

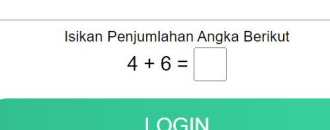

Lupa Kata Sandi Create an account →

Problem to access? Please let us know your problem by mail to layanan@kemenag.go.id by whatsapp to 0811-8010-3146

Connected to

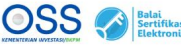

Update: 23 Juni 2024

- 1. <u>ptsp.halal.go.id/の</u>ページにログインし直し てください。
- 2. 作成したSIHALALユーザー名を入力します。
- 3. パスワードを入力してください。
- 4. ログインをクリックします。

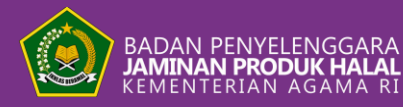

ログインアカウント

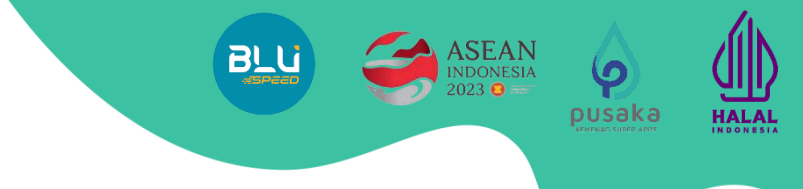

- 1. 事業者の別を選択します: 国内/国内/輸入業者。
- 2. 次へをクリックします。
- インポーターのNIB(事業基本番号)
   を入力します。
- 4. 次へをクリックします。

| BADAN PENYELENGGARA<br>JAMINAN PRODUK HALAL<br>KEMENTERIAN AGAMA RI |                                                                                                    |
|---------------------------------------------------------------------|----------------------------------------------------------------------------------------------------|
| Asal Pelaku Usaha<br>Origin of Business Owner Selection             |                                                                                                    |
| Asal Pelaku Usaha<br>Origin of Business Owner                       | <ul> <li>Luar Negeri / Overseas</li> <li>Dalam Negeri / Domestic / Importir</li> <li>Instansi Pemerintah</li> </ul> |
| Next 2                                                              |                                                                                                    |

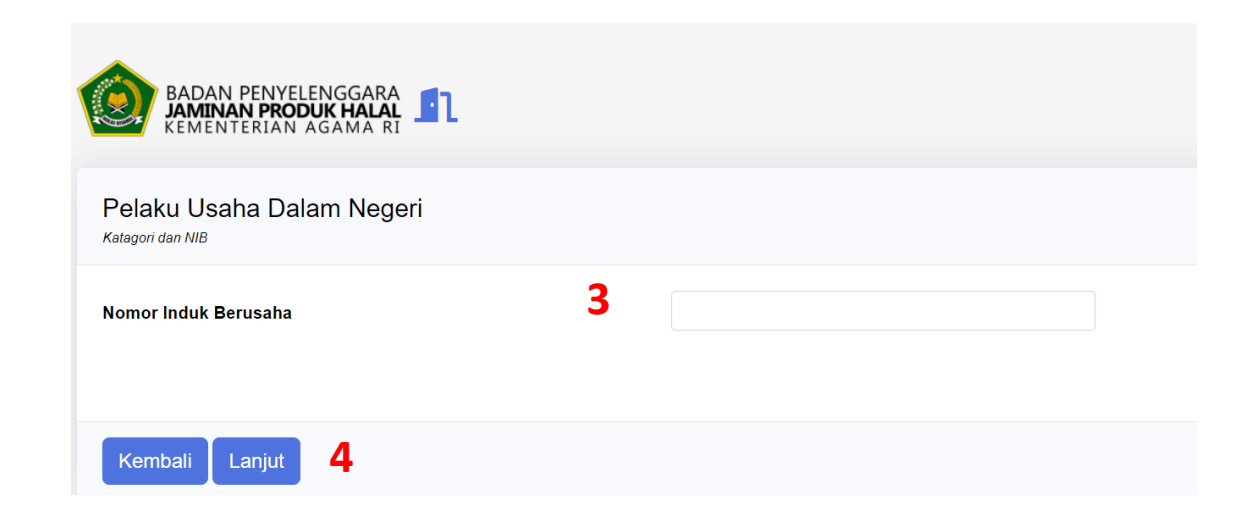

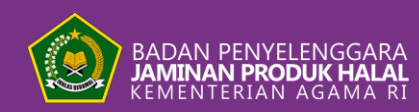

ログインアカウント

## 完了をクリック

| Daf | tar Usaha/Kegiatan                                                                                  |                                                                                                    |                                                                                                    |                                                                                                    |
|-----|----------------------------------------------------------------------------------------------------|----------------------------------------------------------------------------------------------------|----------------------------------------------------------------------------------------------------|----------------------------------------------------------------------------------------------------|
| No  | KBLI                                                                                                | Nama Usaha 😧                                                                                                    | Alamat 🚱                                                                                                    | Modal Usah                                                                                                    |
| 1   | 10793<br>Industri Makanan Dari Kedele Dan<br>Kacang-kacangan Lainnya Bukan<br>Kecap, Tempe Dan Tahu | Industri Makanan Dari Kedele Dan<br>Kacang-kacangan Lainnya Bukan<br>Kecap, Tempe Dan Tahu                                                                           | Sukorejo Nglaran Tulakan Tulakan KAB. PACITAN<br>Jawa Timur                                                                                                    | 1,000,000                                                                                                    |
|     |                                                                                                    |                                                                                                    |                                                                                                    |                                                                                                    |
|     |                                                                                                    |                                                                                                    |                                                                                                    |                                                                                                    |
|     |                                                                                                    |                                                                                                    |                                                                                                    |                                                                                                    |
|     | Daf<br>No<br>1                                                                                      | Daftar Usaha/Kegiatan         No       KBLI         1       10793         Industri Makanan Dari Kedele Dan<br>Kacang-kacangan Lainnya Bukan<br>Kecap, Tempe Dan Tahu | No       KBLI       Nama Usaha ?         1       10793       Industri Makanan Dari Kedele Dan Kacang-kacangan Lainnya Bukan Kecap, Tempe Dan Tahu         Kecap, Tempe Dan Tahu       Industri Makanan Dari Kedele Dan Kacang-kacangan Lainnya Bukan Kecap, Tempe Dan Tahu | Daftar Usaha/Kegiatan         No       KBL       Nama Usaha <ul> <li>Alamat        <ul> <li>Industri Makanan Dari Kedele Dan Kacang-kacangan Lainnya Bukan Kecap, Tempe Dan Tahu</li> <li>Sukorejo Nglaran Tulakan Tulakan KAB. PACITAN Jawa Timur</li> <li>Kecap, Tempe Dan Tahu</li> <li>Kecap, Tempe Dan Tahu</li> <li>Kecap, Temp</li></ul></li></ul> |

ASEAN INDONESIA 2023 😉

9

pusaka

HALAL

BLU

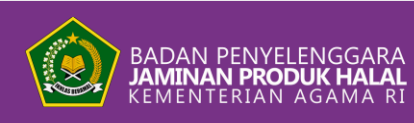

### SIHALALのホームページが表示されます。

提出について

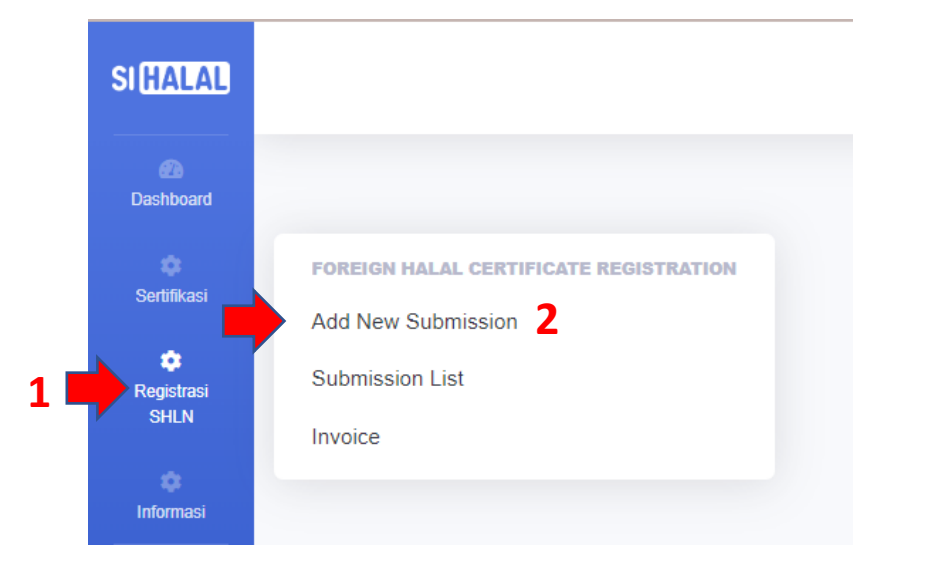

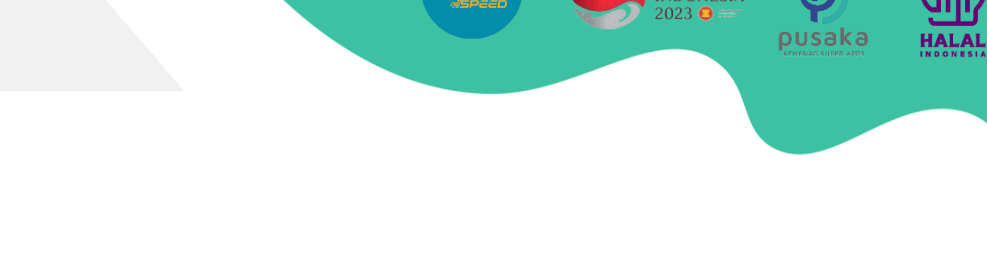

BLL

- 1. SHLN登録メニューをクリックしてください。
- 2. 新規投稿の場合は「新規投稿を追加」をクリ ックします。
- 3. サービスの追加をクリックします。
- 4. 登録をクリックしてください。

### Foreign Halal Certificate Registration

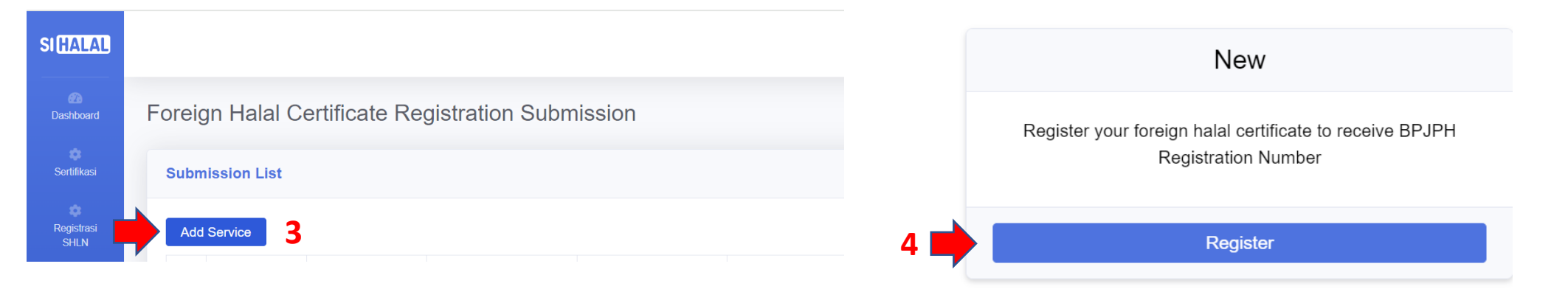

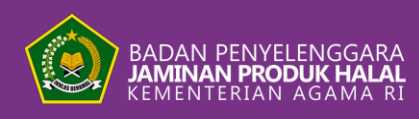

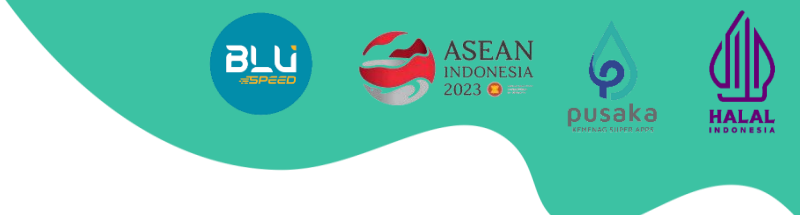

## EDITをクリックしてデータを変更します

提出について

| SIHALAL          |                        |                      |  |                                   | 🌲 Sams |
|------------------|------------------------|----------------------|--|-----------------------------------|--------|
| 276<br>Dashboard | Foreign Halal Cert     | ificate Requirements |  |                                   |        |
| Sertifikasi      |                        | лт 🔶                 |  |                                   | DE     |
| Registrasi       | Importer               |                      |  | Registration Data                 |        |
| SHLIN            | Name                   | SAMSUL               |  | Status Draft                      |        |
| formasi          | NIB / Business Id No.  |                      |  | Submission                        |        |
|                  | API-P / API-U          | API-P                |  | Number                            |        |
| •                | NPWP / Taxpayer Id No. |                      |  | Halal Registration                |        |
|                  | Address                |                      |  | Issued Date                       |        |
|                  | Province               | Sulawesi Selatan     |  | Expired Date                      |        |
|                  | Regence                | KAB. ENREKANG        |  |                                   |        |
|                  | Sub-district           | Curio                |  | Download Halal Registration Numbe |        |

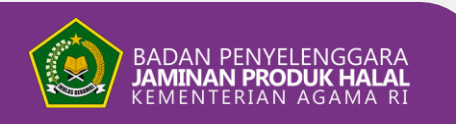

提出について – ID情報

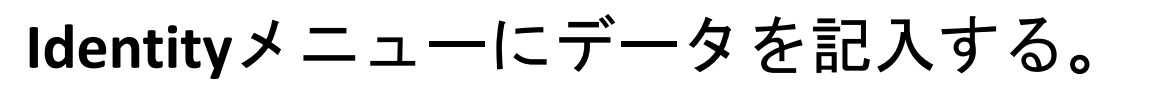

| SIHALAL            |                          |       |                        |
|--------------------|--------------------------|-------|------------------------|
| 22<br>Dashboard    | Identity Document Manufa | cture |                        |
| Sertifikasi        | Importer                 |       |                        |
| Registrasi<br>SHLN | Name                     |       |                        |
| informasi          | NIB / Business Id No.    |       | Choose type of API-U V |
|                    | NPWP / Taxpayer Id No.   |       |                        |
|                    | Address                  |       | <u>э</u>               |
|                    | Province                 |       | ~                      |
|                    | Regency                  |       | ~                      |
|                    | 2 Sub-district           | t     | ~                      |

 輸入者識別番号の種類(API-Uまたは API-P)を選択してください。

BLU

HALAL

pusaka

 Regency (City/District) と Sub-district (District)は、輸入者のNIBに記載されて いる住所に従って記入し、その他のデ ータは輸入者のNIBデータに従ってOSS システムから自動的に記入されます。

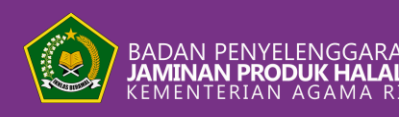

### )提出について - ID情報

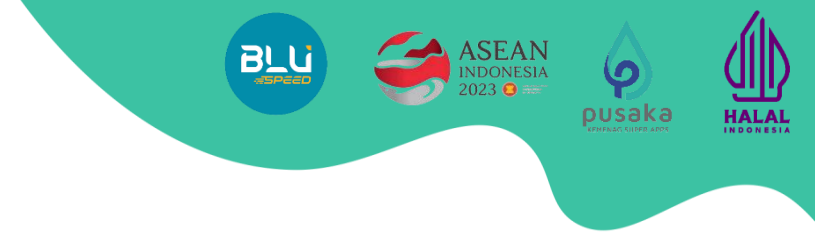

## **Identity** メニュー(Advanced) にデータを入力する。

| Halal Certification Body (HCB) | Islamic Food and Nutri  | tion Council of America  |          |      |
|--------------------------------|-------------------------|--------------------------|----------|------|
| Country                        | United States of Americ | а                        |          |      |
| Company Name                   | PT. AAAAAAA             |                          |          |      |
| Company / Corporate ID No.     | IDX1234                 |                          |          |      |
| Country                        | United States of Ameri  | са                       |          |      |
| Address                        | JI. Jenderal Sudirman E | Equity Tower, JI. Scbd N | lo.      |      |
| Halal Certification Number     | 912(                    |                          |          |      |
| Issued Date                    | 14/02/2024              |                          |          |      |
| Expired Date                   | 09/07/2024              |                          |          |      |
| Scope                          | Beverages               |                          |          |      |
|                                |                         |                          |          |      |
| Importer's Point of Contact —  |                         |                          |          |      |
| Name                           | M Rizqi Maulana         | Position                 | Directur |      |
| Email                          |                         | Phone No.                |          |      |
| Address                        | JI. Jenderal Sudirman E | Equity Tower, JI. Scbd N | lo.53    |      |
|                                |                         |                          | _        |      |
|                                |                         |                          |          | SAVE |

- 1. 外国ハラール証明書(SHLN)を発行した外国ハ ラール機関(LHLN)を選択します。国はLHLNの 場所に応じて自動的に入力されます。
- 2. SHLNのデータに従って、会社/生産者の身元を 記入します。
- 3. 登録する**外国ハラール認証番号(SHLN)を**SHLN の発行日と有効期限とともに入力します。
- 登録する製品に応じたスコープ(製品範囲)を記入します。表示されるドロップダウンは、BPJPH が認識するLHLNのスコープに基づいてロックされています。
- 5. インポーターのコンタクトパーソンのデータを 入力します。
- 6. SAVEをクリックします。

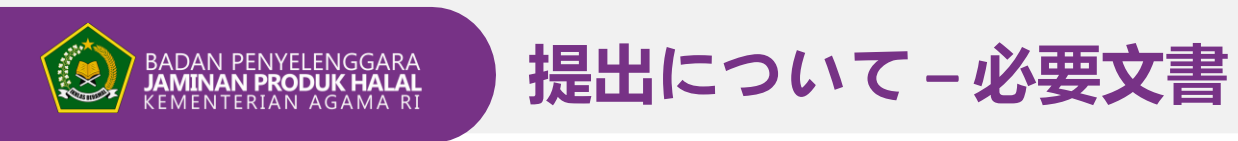

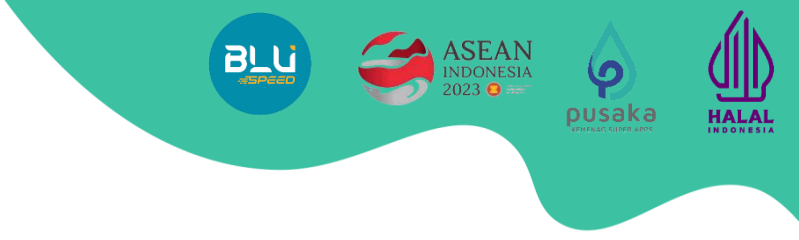

## Documents (MRA) セクションにデータを記入する。

| SIHALAL            |                          |                                                                         | 🔔 Samsul 🎯 |
|--------------------|--------------------------|-------------------------------------------------------------------------|------------|
| (2)<br>Dashboard   | Identity Document Ma     | nufacture Product                                                       | BACK       |
| Sentikasi          | Mutual Recognition Agree | ment / MRA Document (Document for Mutual Halal Certificate Recognition) |            |
| Registrasi<br>SHLN | Halal Institution Name   | Islamic Food and Nutrition Council of America                           |            |
| 🗘<br>Informasi     | Validity Period          | 17/11/2027                                                              |            |
| 0                  | Country                  | United States of America                                                |            |
|                    |                          |                                                                         |            |

MRAセクションには、外国ハラール協会(LHLN)の名称、LHLNとBPJPHの 協力の有効期間、LHLNの原産国に関する情報が、前のメニューで入力さ れたデータに従って表示されます。

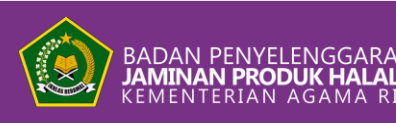

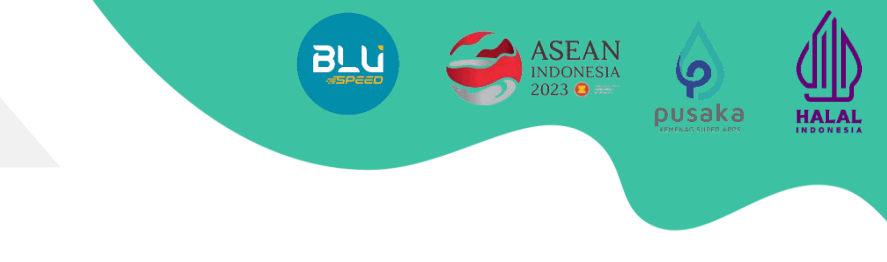

## Documents (LoA) セクションにデータを記入する。

提出について – 必要文書

| Authorizer Company |                                                                                                    |  |
|--------------------|----------------------------------------------------------------------------------------------------|--|
| Authorized Company |                                                                                                    |  |
| Date               |                                                                                                    |  |
| Letter No          |                                                                                                    |  |
| LoA Document       | Choose File No file chosen                                                                                                    |  |
| Note               | LoA contains at least:<br>Dear [Recipient's Name], I [Your Name], hereby authorize<br>[Recipient's Name] to act on my behalf in [Specify the task<br>or action], effective from [Start Date] to [End Date].<br>[Recipient's Name] is authorized to carry out all essential<br>tasks and make all choices related to [Name the<br>activity or action]. |  |

6

SAVE

pdf*ファイル形式 最大ファイルサイズは*10MB*です。* 

- **1.** Authoriser Companyには、承認 者(海外会社)の名前を記入 します。
- Authorised Company(承認され た会社)は、承認された受取 人(国内会社/輸入者)の名前 を記入してください。
- 3. レターが作成された日付を記 入します。
- 4. **レターナンバーを**記入します
- 5. LoA文書をアップロードします 。書式は会社の方針で調整可 能ですが、少なくとも備考欄 [Note]に書いたことは記載する 必要があります。
- 6. SAVEをクリックします。

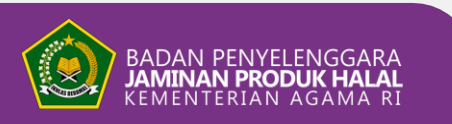

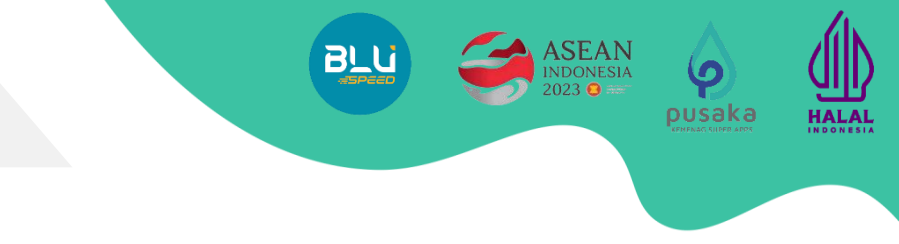

## **文書**セクション(SHLN)にデータを記入する。

提出について – 必要文書

| Halal Certification Number | 983133333                                                     |  |
|----------------------------|---------------------------------------------------------------|--|
| ssued Date                 | 01-01-2024                                                    |  |
| Expired Date               | 01-01-2025                                                    |  |
| File                       | Choose File No file chosen                                    |  |
|                            | Note :                                                        |  |
|                            | If this document uses a language other than English, it is    |  |
|                            | mandatory to include the original document and a document     |  |
|                            | dansiated into English by a sworn translator in the same life |  |

アポスティーユ文書を使用する場合:

- 1. ハラル認証番号、発行日、有効期限は、Identifyメ ニューで入力された内容に従って自動的に入力さ れます。SHLNに記載されているデータに従って入 力されていることを確認してください。
- 2. **外国ハラール証明書(SHLN**)からなる書類をアッ プロードしてください。ハラル証明書が英語以外 の場合は、宣誓した翻訳者による翻訳を添付して ください。
- 3. SAVEをクリックします。

ファイル形式.pdf 最大ファイルサイズは10MBです。

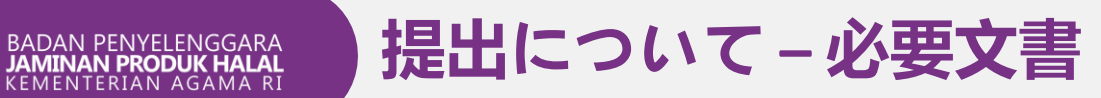

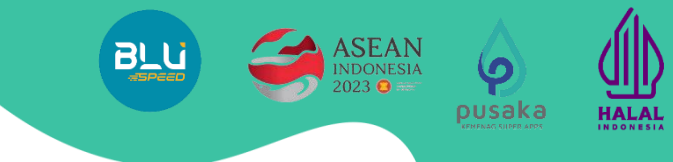

## 要件文書[Requirment Document] セクションにデータを入力します。

| Download  | FHCR Application Letter Document Format |                            |      |               |
|-----------|-----------------------------------------|----------------------------|------|---------------|
| No Status | Document Types                          | Upload / Download          | Note | Reco<br>Histo |
|           | Letter of Application                   | Choose File No file chosen |      | 8             |
| 2         | Business License Number (NIB)           | Choose File No file chosen |      | 8             |

ファイル形式.pdf 最大ファイルサイズは10MB です。

- SHLN登録申請書をアップロードしてください。テンプレートは「 Download FHCR Application Letter Doc Format」ボタンから入手できま す。
- 2. 輸入業者営業許可番号(NIB)書類をアップロードします。
- 3. SAVEをクリックします。

記録履歴:修正がある場合、修正の記録は「記録履歴」に記録される。

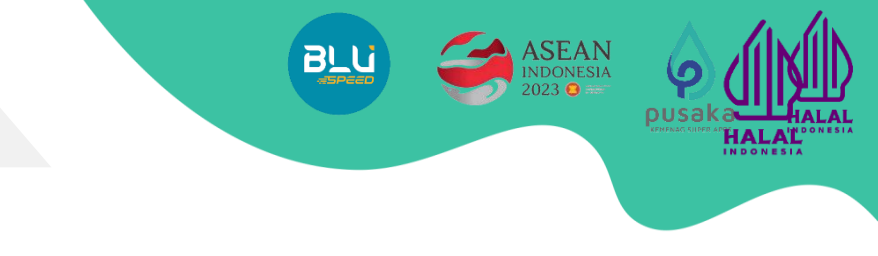

## Manufacturer(製造者)セクションにデータを記入する。

BADAN PENYELENGGARA JAMINAN PRODUK HALAL KEMENTERIAN AGAMA RI 提出について - メーカー情報

| SI <mark>Halal</mark>   |   |          |                  |                                                                       |                          |        |
|-------------------------|---|----------|------------------|-----------------------------------------------------------------------|--------------------------|--------|
| 200<br>Dashboard        |   | Identity | Document Manufac | ture Product                                                          |                          |        |
| <b>O</b><br>Sertifikasi |   | Manu     | facture          |                                                                       |                          |        |
| o<br>Registrasi<br>SHLN | 1 | Name     |                  |                                                                       |                          |        |
| Ç<br>Informasi          | 2 | Addres   | 55               |                                                                       |                          |        |
| •                       | 3 | Count    | y of Origin      | United States of America                                              |                          |        |
|                         |   |          |                  |                                                                       |                          | 4 ADD  |
|                         |   | No       | Manufacture Name | Address                                                               | Country                  | Delete |
|                         |   | 1        | Manucature 1     | 2020 Massachusetts Ave NW, Washington, DC 20036,<br>Amerika Serikat   | United States of America | Ē      |
|                         |   | 2        | Manucature 2     | 10900 Richmond Avenue, Houston, Texas 77042, United States of America | United States of America | Ē      |
|                         |   |          |                  |                                                                       |                          |        |

- 1. 登録する製品が製造されているエ 場名を入力する。
- **2. 工場の住所を**入力してください。 *工場所在地がLHLNの原産国と同じ 国であることを確認してください。*
  **3. ADDを**クリックする。

工場が複数ある場合は、上記の手順を繰り返します。

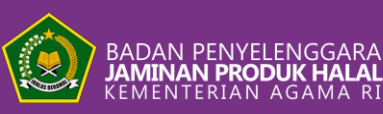

## 提出について - 製品情報

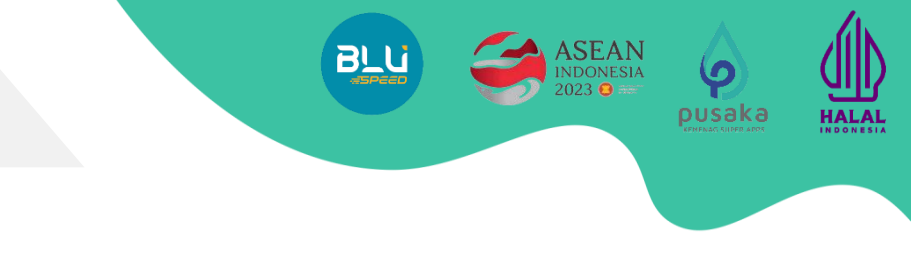

## Product セクションにデータを入力します。

| Products                                             |                 |                                                       |                                     |                    |             |
|------------------------------------------------------|-----------------|-------------------------------------------------------|-------------------------------------|--------------------|-------------|
| Choose From (HCB) Dat<br>(Optonal)<br>Choose product | abase           |                                                       | Upload Excel Dow                    | nload Excel Format |             |
| 1 Manufacturer                                       | (               | Choose Manufacturer                                   |                                     |                    |             |
| 2 HS Code                                            | Hs              | Code                                                  |                                     |                    |             |
|                                                      | Hs              | Code Description                                      |                                     |                    |             |
| 3 Product name                                       |                 |                                                       |                                     |                    |             |
|                                                      | Maximu<br>Input | um of 200 characters<br>product name with full descri | iption (e.g. Variant, Volume, etc.) |                    |             |
|                                                      |                 |                                                       |                                     |                    | <b>4</b> AC |
|                                                      |                 |                                                       |                                     |                    |             |

#### マニュアル入力

- 1. 前のメニューで入力した**工場**名を選択 します。
- 入力する製品に応じたHSコードを入 力します。8桁のHSコードを入力しま す。
- 3. 仕様に従って完全な製品名を入力します。
- 4. **追加を**クリックする。

他の製品がある場合は、上記の手順を繰り返す。

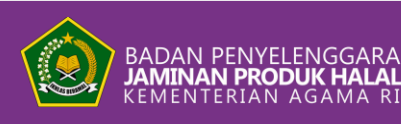

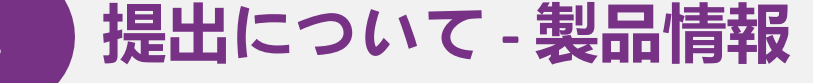

## Product セクションにデータを入力します。

| Products                                              |          |                                     |                             |                   |  |
|-------------------------------------------------------|----------|-------------------------------------|-----------------------------|-------------------|--|
| Choose From (HCB) Data<br>(Optonal)<br>Choose product | abase    |                                     | 2 Down                      | load Excel Format |  |
| Manufacturer                                          | Cl       | noose Manufacturer                  |                             |                   |  |
| HS Code                                               | Hs C     | ode                                 |                             |                   |  |
|                                                       | Hs C     | ode Description                     |                             |                   |  |
| Product name                                          |          |                                     |                             |                   |  |
|                                                       | Maximum  | of 200 characters                   |                             |                   |  |
|                                                       | Input pr | oduct name with full description (e | e.g. variant, volume, etc.) |                   |  |
|                                                       |          |                                     |                             |                   |  |
|                                                       |          |                                     |                             |                   |  |

エクセル入力

商品リストの入力を簡単にするために、エクセ ルを使って商品を入力することができます。

HALAI

- 工場名(製造)を選択します。(選択した工 場がエクセルファイルに表示されるため、1 つのエクセルフォーマットで1件の提出とな ります)。
- エクセル形式のダウンロードをクリックする と、エクセル形式が自動的にダウンロードさ れます。
- 3. 商品のリストとHSコードをエクセルに記入する。
- 4. 緑色のUpload excelボタンをクリックして、
   記入したExcel文書をアップロードします。
- 5. すべてのデータが入力され、書類がアップロ ードされたら、ページ右上の「戻る」をクリ ックしてメインメニューに戻ります。

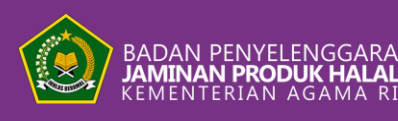

## 提出について - 製品情報

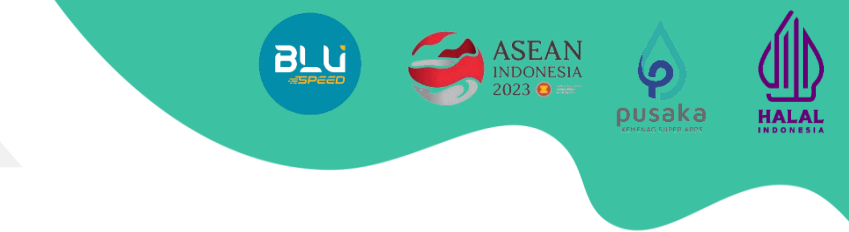

## エクセルを使って商品リストをアップロードします。

|       | ਸ਼ ਼ਿ      |        |             |           |      |          |              |            | )973e24-ed52         | -468e-a3           | 9c-00347c10b                | 0d4 - Exce           |                  |             |             |
|-------|------------|--------|-------------|-----------|------|----------|--------------|------------|----------------------|--------------------|-----------------------------|----------------------|------------------|-------------|-------------|
| File  | Home       | Insert | Page Layout | Formulas  | Data | Review V | /iew Nitro P | DF Pro     | ♀ Tell me wh         | at you wa          | ant to do                   |                      |                  |             |             |
|       | Cut        | Cá     | alibri 🔹 1  | A A       | = =  | = %.     | F Wrap Te    | xt         | General              | ¥                  | Ţ.                          |                      |                  | ŧ           |             |
| Paste | Format Pai | nter   |             | · 👌 • 🗛 • | ĒĒ   | • •      | Merge 8      | & Center 👻 | <b>₽</b> -% <b>)</b> | €.0 .00<br>0.€ 00. | Conditional<br>Formatting • | Format as<br>Table - | Cell<br>Styles ≁ | Insert<br>• | Delete<br>• |
| Cli   | pboard     | E,     | Font        | Es.       |      | Alig     | nment        | Es.        | Number               | - E                |                             | Styles               |                  |             | Cells       |
| 62    |            |        | f f         |           |      |          |              |            |                      |                    |                             |                      |                  |             |             |

| A  | В            | С           | D        | E                   |
|----|--------------|-------------|----------|---------------------|
| No | Product Name | Manufacture | Hs Code  | Hs Code Description |
| 2  |              |             | <b>v</b> |                     |
|    |              | PT. ABCDEF  |          |                     |
|    |              | PT. 12345   | elect an |                     |
| ;  |              | option      | rom the  |                     |
| ;  |              | dropdo      | wn.      |                     |
| ,  |              |             |          |                     |
| ;  |              |             |          |                     |
|    |              |             |          |                     |
|    |              |             |          |                     |

| SIHALAL |                             | Upload File Excel                                                                                                    | ×            | Samsul   |  |
|---------|-----------------------------|----------------------------------------------------------------------------------------------------|--------------|----------|--|
|         | Identity Document Manufactu | Product File Choose File No file chosen                                                                                                |              |          |  |
|         | Products                    |                                                                                                    | Upload Close | Tracking |  |
|         | Manufacture                 | Choose Manufacturer                                                                                                    |              |          |  |
|         | HS Code                     | Choose HS Code                                                                                                    |              | ~        |  |
|         | Product Name                | <br>Maximum of 200 characters                                                                                                    |              |          |  |
|         |                             | Input product name with full description (e.g. Variant, Volume, etc.)<br>For products in large quantities, please upload them in excel |              |          |  |
|         |                             | Upload Excel Download Excel Format                                                                                                    | AD           | α        |  |

#### エクセル入力

- 登録する製品名のリストを記入してください。
- 製品の製造元(生産地)を選択します。(製造元 は、SIHALALで入力されたデータのドロップダウ ンのみで入力可能です。)
- HSコードはXXXX.XX.の形式で8桁まで記入して ください。
- 製品仕様書に従って、HSコードの説明を記入してください。
- すべての製品データが入力されたら、Excelファ イルを保存します。
- エクセル文書をアップロードし、SIHALALに戻り、「アップロード」をクリックします。

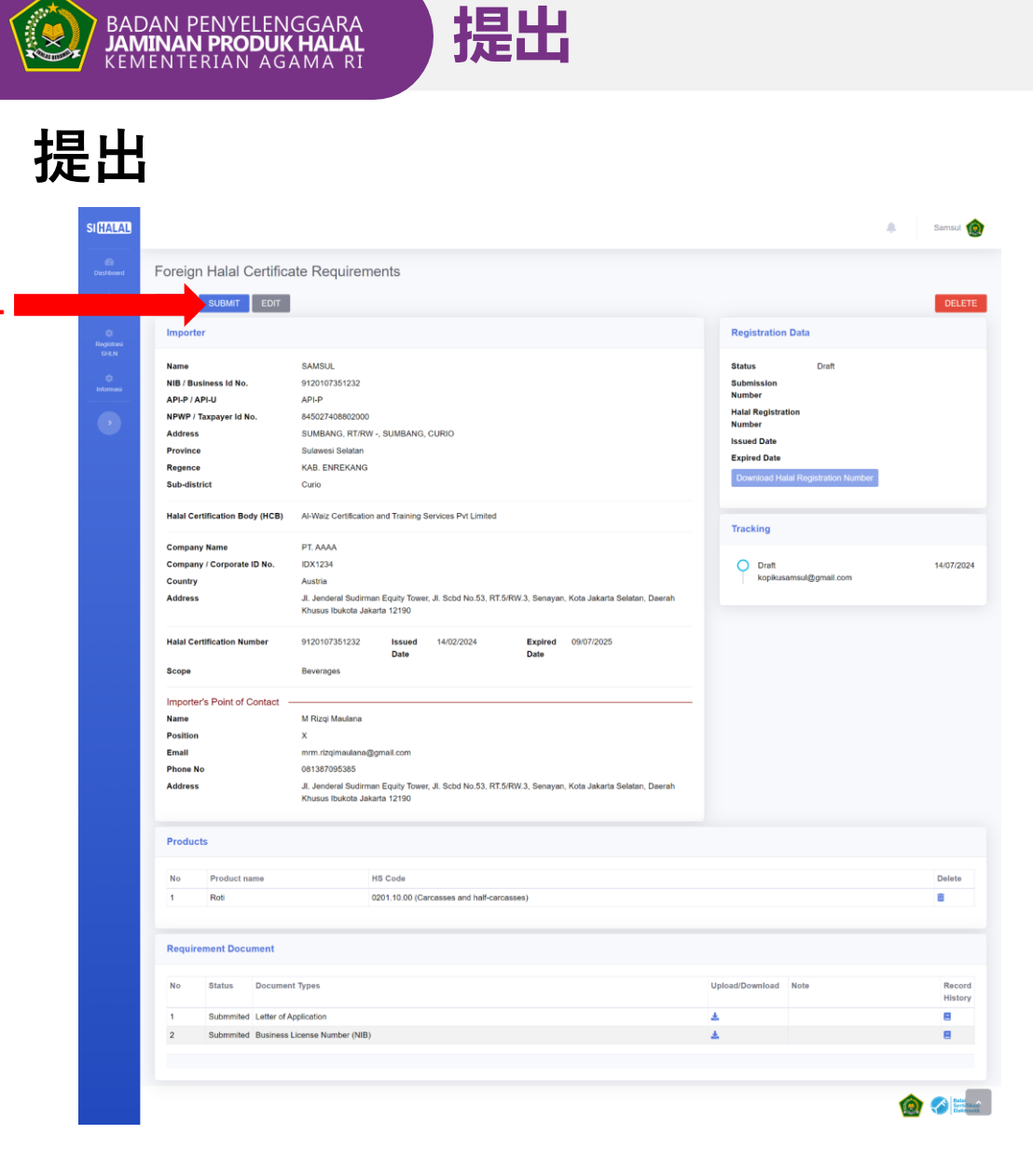

提出前に、*すべてのデータと書類が*適用される*条件に従って正しく記入されていることを確認して*ください。記入漏れがなければ、申請書を提出してください:

HALAL

- 1. ページ上部の「SUBMIT」をクリックします。
- 2. 入力された書類とデータが正確で完全であることの最 終確認として、通知ポップアップが表示されます。
- 3. SUBMITをクリックする。
- 4. あなたの提出物は**BPJPH検証システムに入力さ**れ、デ ータと書類の検証の準備が整いました。

|                                | Submission                                                                         |                                              | ×                  | Samsur              |
|--------------------------------|------------------------------------------------------------------------------------|----------------------------------------------|--------------------|---------------------|
| Foreign Halal Certific         | ate Requiremer Make sure your data e                                               | ntry correct and complete                    |                    |                     |
| BACK SUBMIT EDIT               |                                                                                    | 2 Submit Ca                                  | ancel              | DELET               |
| Importer                       |                                                                                    |                                              | Registration D     | ata                 |
| Name                           | SAMSUL                                                                             |                                              | Status             | Draft               |
| NIB / Business Id No.          | 9120107351232                                                                      |                                              | Submission         |                     |
| API-P / API-U                  | API-P                                                                              |                                              | Number             |                     |
| NPWP / Taxpayer Id No.         | 845027408802000                                                                    |                                              | Halal Registration | n                   |
| Address                        | SUMBANG, RT/RW -, SUMBANG, CURIO                                                   |                                              | Number             |                     |
| Province                       | Sulawesi Selatan                                                                   |                                              | Expired Date       |                     |
| Regence                        | KAB. ENREKANG                                                                      |                                              | Expired Date       |                     |
| Sub-district                   | Curio                                                                              |                                              | Download Halai     | Registration Number |
| Halal Certification Body (HCB) | Al-Waiz Certification and Training Services Pvt Lim                                | ited                                         | Tracking           |                     |
| Company Name                   | PT. AAAA                                                                           |                                              |                    |                     |
| Company / Corporate ID No.     | IDX1234                                                                            |                                              | O Draft            | 14/07/202           |
| Country                        | Austria                                                                            |                                              | kopikusam          | sul@gmail.com       |
| Address                        | Jl. Jenderal Sudirman Equity Tower, Jl. Scod No.53<br>Khusus Ibukota Jakarta 12190 | 3, RT.5/RW.3, Senayan, Kota Jakarta Selatan, | Daerah             |                     |
| Halal Certification Number     | 9120107351232 Issued 14/02/2024                                                    | Expired 09/07/2025                           |                    |                     |

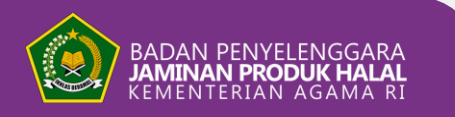

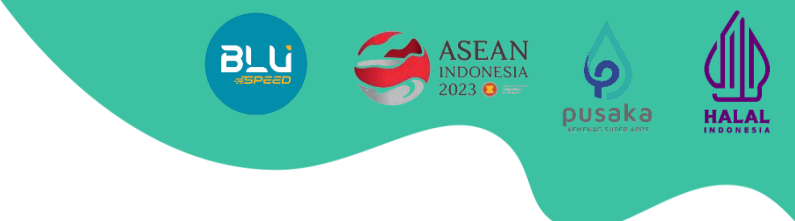

## 提出書類のチェック & ドキュメントの修正

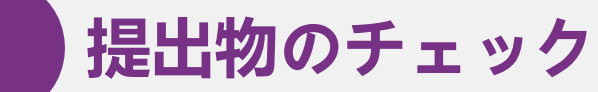

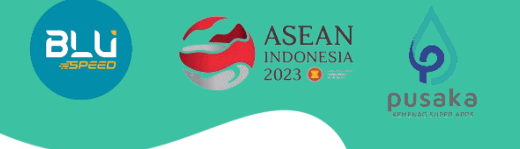

HALAL

### 投稿一覧ページで現在の投稿を確認する。

投稿が完了した投稿は、「投稿リスト」メ ニューの「投稿済み」ステータスに移動し ます。投稿を確認する手順は以下の通りで す:

BADAN PENYELENGGARA JAMINAN PRODUK HALAL KEMENTERIAN AGAMA RI

- 1. ページ左のSHLN登録メニューをクリ ックしてください。
- 2. 投稿リストをクリックします。投稿 リストが表示されますので、ステー タスが「投稿済み」になっているこ とを確認してください。
- 3. 投稿を見るには、**緑色の目を**クリックして**ください**。
- 4. 投稿は添付画像のように表示されま

Importer's Name

NIR/Rusiness Id No

Foreign Halal Certificate Registration Submission

Submission List

No Submission Number

1 RC-2024-0000010

|     | SIHALAL            |                                   |                                   |
|-----|--------------------|-----------------------------------|-----------------------------------|
|     | Dashboard          | Foreign Halal Certifica           | ate Requirer                      |
|     | Sertifikasi        | FOREIGN HALAL CERTIFICATE REGIST  | TRATION                           |
| 1 🗖 | Registrasi<br>SHLN | 2 Submission List<br>Invoice      |                                   |
|     | 🗘<br>Informasi     | NIB / Business Id No.             | 9120107351232<br>API-P            |
|     |                    | NPWP / Taxpayer Id No.<br>Address | 845027408802000<br>SUMBANG, RT/R  |
|     |                    | Province<br>Regence               | Sulawesi Selatan<br>KAB. ENREKANG |
|     |                    | Sub-district                      | Curio                             |
|     |                    | Halal Certification Body (HCB)    | Al-Waiz Certification             |

| васк    | SUBMIT EDIT             |                                                                                                    |                  |                          | DELE     |
|---------|-------------------------|----------------------------------------------------------------------------------------------------|------------------|--------------------------|----------|
| Import  | ter                     |                                                                                                    | Registration     | Data                     |          |
| Name    |                         | SAMSUL                                                                                                    | Status           | Submmited                |          |
| NIB / B | usiness Id No.          | 9120107351232                                                                                                    | Submission       | RC-2024-0000010          |          |
| API-P / | API-U                   | API-P                                                                                                    | Number           |                          |          |
| NPWP    | Taxpayer Id No.         | 845027408802000                                                                                                    | Halal Registra   | tion                     |          |
| Addres  | 5                       | SUMBANG, RT/RW -, SUMBANG, CURIO                                                                                                    | Number           |                          |          |
| Provinc | <b>.e</b>               | Sulawesi Selatan                                                                                                    | Issued Date      |                          |          |
| Regenc  |                         | KAB. ENREKANG                                                                                                    | Expired Date     |                          |          |
| Sub-dis | strict                  | Curio.                                                                                                    | Download Ha      | dal Registration Number  |          |
| Halal C | ertification Body (HCB) | Al-Waiz Certification and Training Services Pvt Limited                                                                              | Tracking         |                          |          |
| Compa   | ny Name                 | PT. AAAA                                                                                                    | nacking          |                          |          |
| Compa   | ny / Corporate ID No.   | IDX1234                                                                                                    | O Draft          |                          | 14/07/20 |
| Country | y                       | Austria                                                                                                    | kopikus          | amsul@gmail.com          |          |
| Addres  | 5                       | Jl. Jenderal Sudirman Equity Tower, Jl. Scbd No.53, RT.5/RW.3, Senayan, Kota Jakarta Selatan, Daerah<br>Khusus Ibukota Jakarta 12190 | Submm<br>kopikus | ilted<br>amsul@gmail.com | 15/07/20 |
| Halal C | ertification Number     | 9120107351232 Issued 14/02/2024 Expired 09/07/2025<br>Date Date                                                                      |                  |                          |          |
| Scope   |                         | Beverages                                                                                                    |                  |                          |          |
| Import  | er's Point of Contact - |                                                                                                    |                  |                          |          |
| Name    |                         | M Rizqi Maulana                                                                                                    |                  |                          |          |
| Positio | n                       | x                                                                                                    |                  |                          |          |
| Email   |                         | mrm, rizqimaulana@gmail.com                                                                                                    |                  |                          |          |
| Phone   | No                      | 081387095385                                                                                                    |                  |                          |          |
| Addres  | 5                       | JI. Jenderal Sudirman Equily Tower, JI. Scbd No.53, RT.5/RW.3, Senayan, Kota Jakarta Selatan, Daerah<br>Khusus Ibukota Jakarta 12190 |                  |                          |          |
| Produ   | cts                     |                                                                                                    |                  |                          |          |
| No      | Product name            | HS Code                                                                                                    |                  |                          | Delete   |
| 1       | Roti                    | 0201.10.00 (Carcasses and half-carcasses)                                                                                            |                  |                          | 8        |
| Requi   | rement Document         |                                                                                                    |                  |                          |          |
| No      | Status Documen          | t Types                                                                                                    | Upload/Download  | Note                     | Reco     |
| 1       | Subminited Letter of A  | nelication                                                                                                    | *                |                          | Histor   |
| 2       | Submitted Business I    | Joense Number (NIB)                                                                                                    | *                |                          | 8        |
|         |                         |                                                                                                    |                  |                          |          |
|         |                         |                                                                                                    |                  |                          |          |

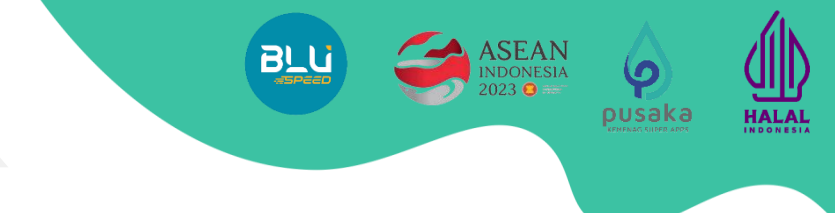

### 提出物の返送があった場合、データや書類を修正する。

1

検証の結果、誤りや書類の不足があった 場合、提出書類は輸入者に返送され、修 正されます。

文書の修正

BADAN PENYELENGGARA JAMINAN PRODUK HALAL KEMENTERIAN AGAMA RI

- 1. 投稿一覧ページに移動し、「返却済 み」ステータスの投稿をチェックす る。
- 2. 検証結果の返送記録を表示するには 、**緑色のアイマークを**クリックしま す。
- 3. 投稿画面が表示されますので、「編 集」をクリックし、前のステップと 同じ手順を行います。

| Deshboard Fo       | oreig | n Halal Certificate | e Registration Submiss | sion               |                      |            |          |   |
|--------------------|-------|---------------------|------------------------|--------------------|----------------------|------------|----------|---|
| C<br>Serstikasi    | Submi | ssion List          |                        |                    |                      |            |          |   |
| Rogistrasi<br>SHLN | Add S | Service             |                        |                    |                      |            |          | ٩ |
|                    | No    | Submission Number   | Importer's Name        | NIB/Business Id No | NPWP/Taxpayer Id No. | Date       | Status   |   |
| Informasi          | 1     | RC-2024-0000010     | SAMSUL                 | 9120107351232      | 845027408802000      | 14/07/2024 | Returned | 0 |
|                    |       |                     |                        |                    |                      |            |          |   |
| Ŭ                  |       |                     |                        |                    |                      |            |          |   |

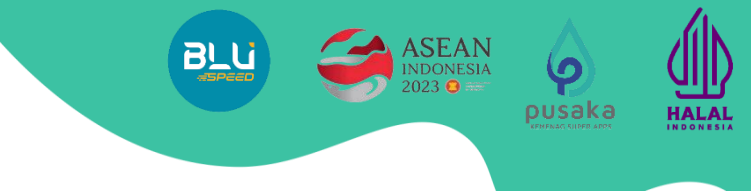

### 提出物の返送があった場合、データや書類を修正する。

1. 各メニューのTrackingセクションで返品記録を確認する。

文書の修正

- 2. 返送記録に従ってデータ/書類を修正する。
- 3. SAVEをクリックします。

BADAN PENYELENGGARA JAMINAN PRODUK HALAL KEMENTERIAN AGAMA RI

- 4. すべての記録が修正され完了したら、「**戻る」を**クリックし、提出メインメニューの「**提出**」をクリックします
- 5. Add Notes 検証者へのメモ(オプション)。
- ステータス
- 確認済み:確認済み。
- 返品:返品がある。

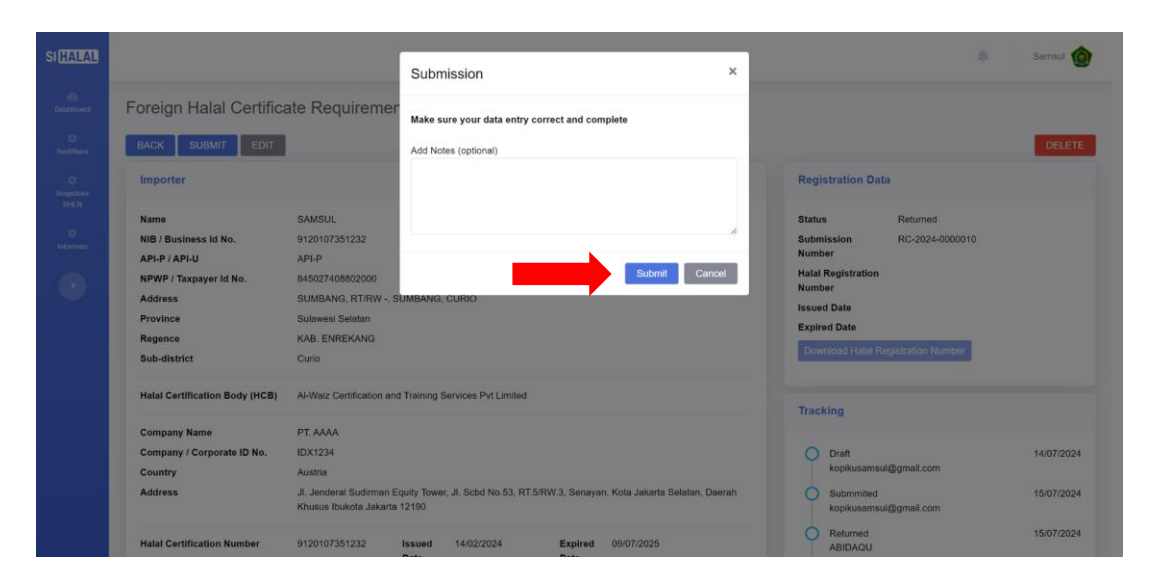

|                        |                                  |       |   |                         | 4            | . Samsul 🙋 |
|------------------------|----------------------------------|-------|---|-------------------------|--------------|------------|
| entity Document Manufa | Product                          |       |   |                         |              | BACK       |
| Importer               |                                  |       |   | Tracking                |              |            |
| Name                   | SAMSUL                           |       |   | Draft<br>kopikusamsu    | (Bamail.com  | 14/07/2024 |
| NIB / Business Id No.  | 9120107351232                    | API-P | v | O Submmitted            |              | 15/07/2024 |
| NPWP / Taxpayer Id No. | 845027408802000                  |       |   | Returned                | ul@gmail.com | 15/07/2024 |
| Address                | SUMBANG, RT/RW -, SUMBANG, CURIO |       |   | ABIDAQU<br>catatan peng | embalian     |            |
| Province               | Sulawesi Selatan                 |       | v |                         |              |            |
| Regency                | KAB. ENREKANG                    |       | ~ |                         |              |            |
| Sub-district           | Curio                            |       | ~ |                         |              |            |

| A set of the set of the set of | 11 March                                                                                                    |                   | O Submented          | 15/02/2024        |
|--------------------------------|----------------------------------------------------------------------------------------------------|-------------------|----------------------|-------------------|
| Autoonzer Name                 | na Pozoji                                                                                                    |                   | kopkusamul@grait.c   | 10mi              |
| Authorized Name                | Maulana                                                                                                    |                   | Returned     ABIDADU | 15/07/2024        |
| Date                           | 20/02/2024                                                                                                    |                   | catatan pengobalian  | _                 |
| Letter No                      | 6235262452412                                                                                                    |                   |                      |                   |
| LoA Document                   | Choose File No file chosen                                                                                                    |                   |                      |                   |
| Note                           | Lok originar at level<br>Deer (Brougevick Name), (Those Name), Ameriky<br>anthroady Bhorgandri Name), and on ny beak<br>man anthroady beak of the second name<br>Deer (b) (BHO and (B) (Beakevick Name), and more<br>the comparison of the second name of drosses<br>related to Bharea the activity or activity.                                                                                                    |                   |                      |                   |
| Original of the F              | oreign Halal Certificate and its Legalization/Apostille                                                                                                    |                   | Tracking             |                   |
| Document                       | Legalization                                                                                                    |                   | Kopikusamul@prail.c  | 10/07/20/24       |
|                                | Note:<br>This document scene a language offer the Ergiphy, it is mechanic to<br>include the angular document and a document benchmark of the<br>scene theoretical results and a document benchmark of the<br>Usake the doparties certificate, more a second<br>of the point of well-scenes and<br>the scene theoretical scenes the scenes dis-<br>tin the Apademic certificate scenes the scenes of<br>the scenes and the scenes and<br>the scenes and the scenes and the scenes and<br>the scenes and the scenes and the scenes and<br>the scenes and the scenes and the scenes and<br>the scenes and the scenes and the scenes and<br>the scenes and the scenes and the scenes and<br>the scenes and the scenes and the scenes and<br>the scenes and the scenes and the scenes and<br>the scenes and the scenes and the scenes and<br>the scenes and the scenes and the scenes and<br>the scenes and the scenes and the scenes and<br>the scenes and the scenes and the scenes and<br>the scenes and the scenes and<br>the scenes and<br>the scenes and<br>the scenes and | ra<br>not         | Allbadu              |                   |
| Requirement Do                 | cument                                                                                                    |                   | Ventiod              |                   |
| Download FHGR /                | Application Letter Document Format                                                                                                    |                   |                      |                   |
| No Status D                    | ocument Types                                                                                                    | Uplead / Download | Note                 | Record<br>History |
| 1 Submmilled L                 | etter of Application                                                                                                    | # A               |                      |                   |
| 2 Submitted B                  | usiness License Number (NIB)                                                                                                    |                   |                      |                   |
|                                |                                                                                                    |                   |                      | SAVE              |
|                                |                                                                                                    |                   |                      |                   |

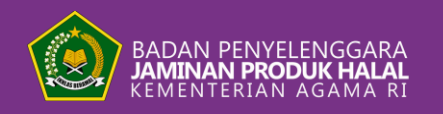

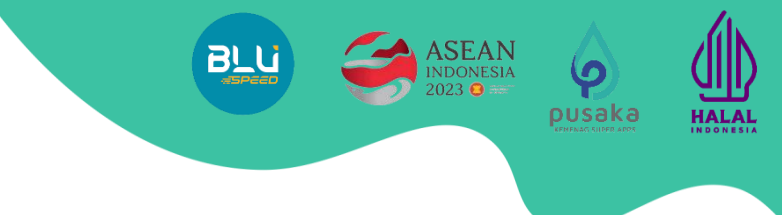

## 支払いプロセス

bpjphkemenag

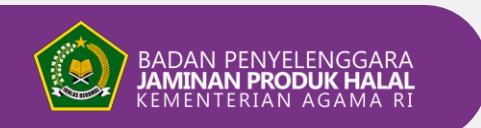

### 支払い

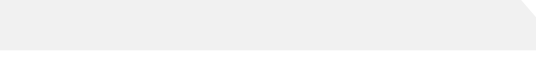

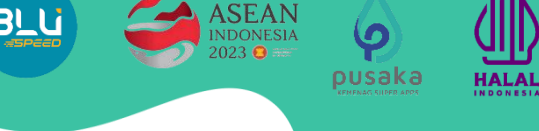

### 請求書メニューで支払いを行う。

確認が完了し、書類が完全かつ有効であると判断された後、ス テータスが「**支払い」と**表示された請求書が発行されます。

- SHLN登録メニューをクリックし、請求書をクリックします。
- 未払いの提出書類には、請求書のステータスが「支払い 待ち」と表示されます。
- インボイスファイルを表示するには、インボイスファイ ル欄のドキュメントアイコンをクリックしてください。
- 4. **支払いコードの**バーチャルアカウントコードを使用して 支払いを行います。

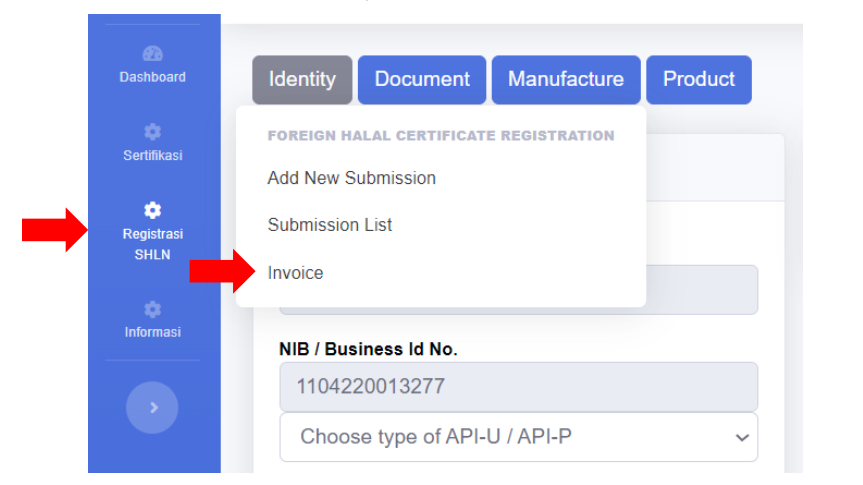

|         |                    |             |                 |              |                 |            |         |                     | ٠    | Samsul          |
|---------|--------------------|-------------|-----------------|--------------|-----------------|------------|---------|---------------------|------|-----------------|
| Invoice | Ð                  |             |                 |              |                 |            |         |                     |      |                 |
| Inovic  | e List             |             |                 |              |                 |            |         |                     |      |                 |
| Downl   | oad payment inst   | ructions    |                 |              |                 |            |         |                     |      | Q               |
| No      | No Invoice         | Tgl Inovice | Register Number | Payment Code | Importer's Name | Due date   | Amount  | Status              | Note | Invoice<br>File |
| 1       | IN-2024-<br>007409 | 15/07/2024  | RC-2024-0000010 | 03000000003  | SAMSUL          | 25/07/2024 | 800,000 | Waiting for Payment | 2    |                 |

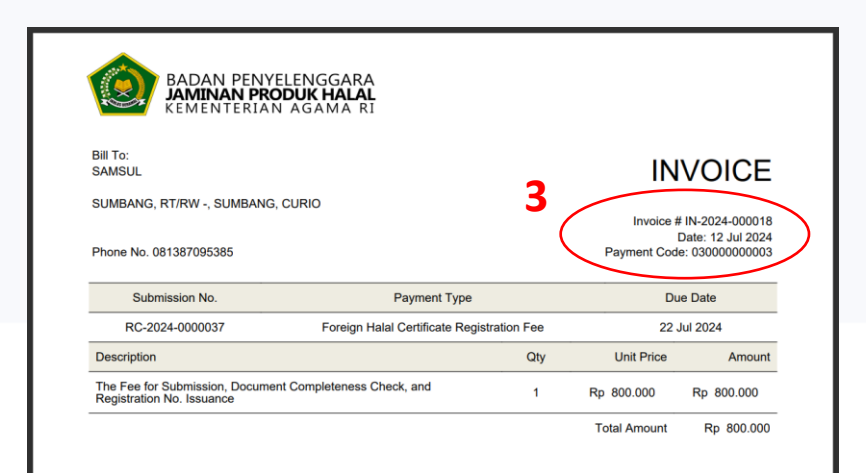

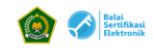

Note : Payment can only be made via virtual account

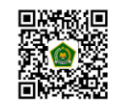

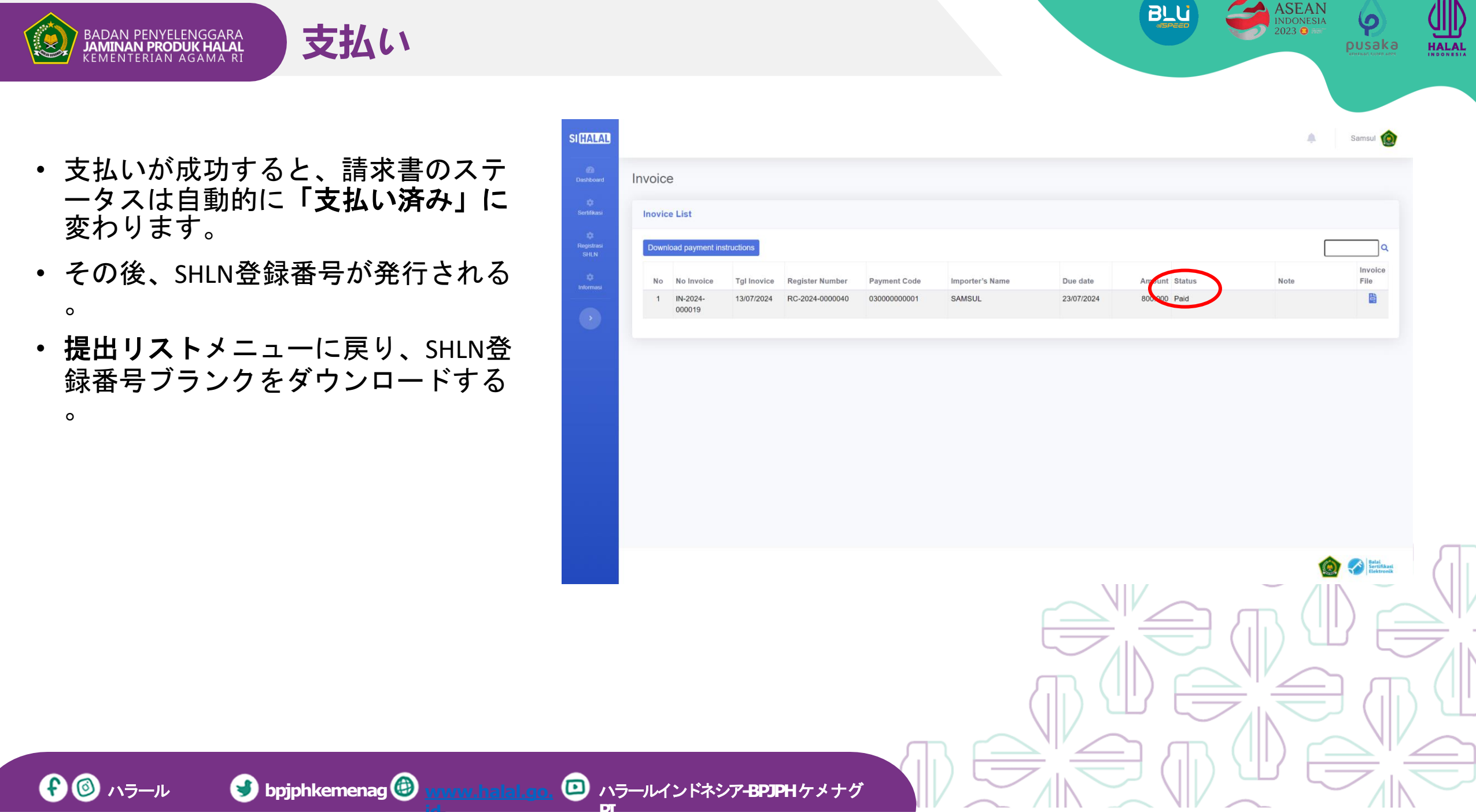

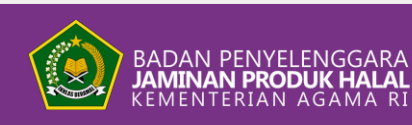

## )証明書の発行

### 海外ハラール証明書(SHLN)のダウンロード

- SHLN Registrationメニューをクリ ックし、Submission Listをクリッ クします。
- 2. RSHLN 番号は、「提出リスト」メ ニューの「**登録番号発行」で**確認 できる。
- 3. 空白の RSHLN 番号をダウンロー ドするには、**緑色の「目」を**クリ ックします。
- 4. 提出メインメニューの「ハラール 登録番号ダウンロード」をクリッ クします。

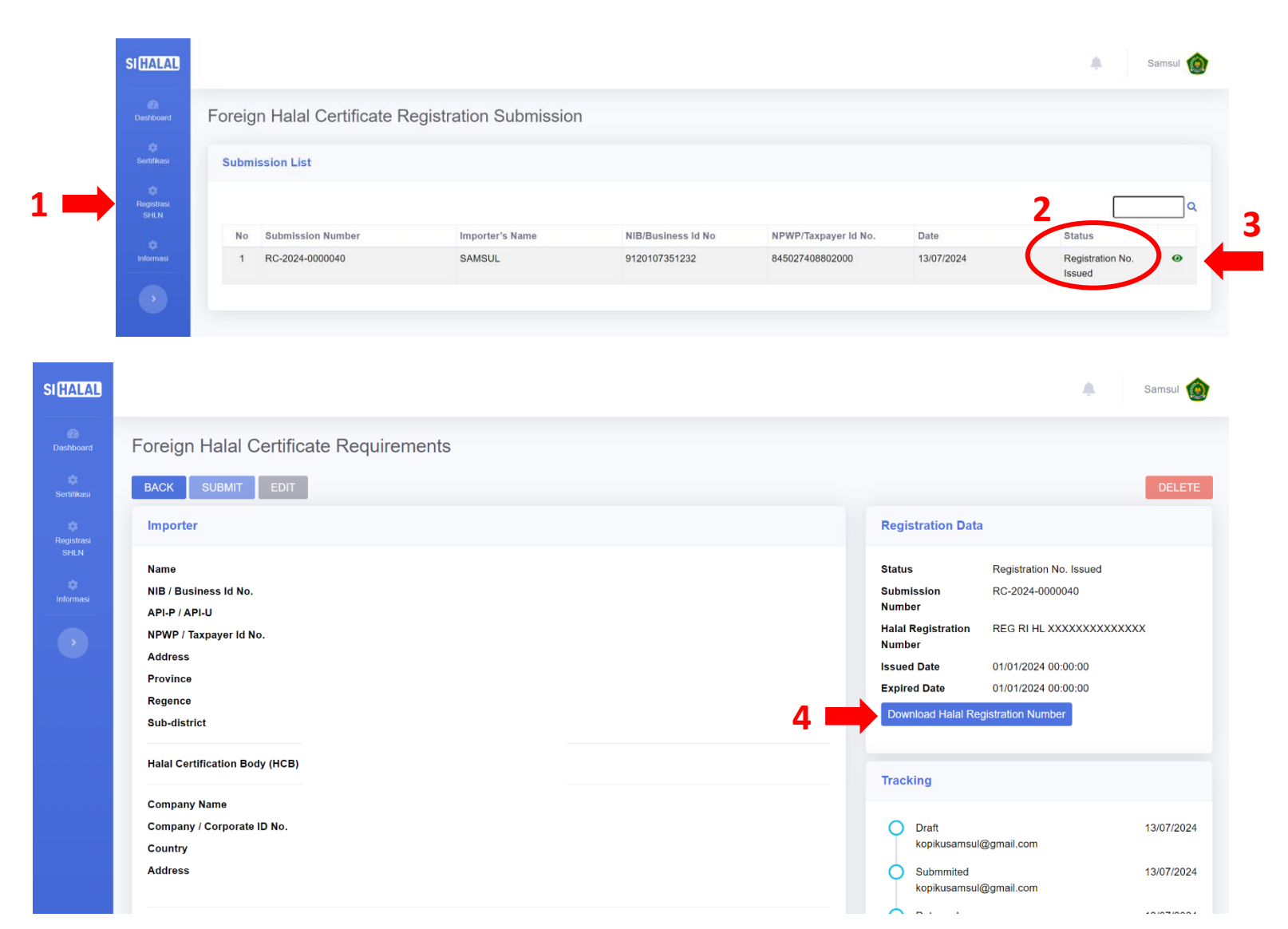

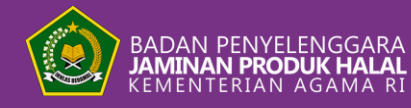

証明書の発行

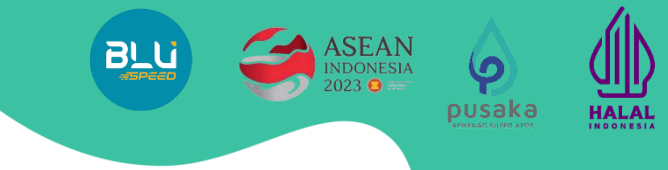

#### おめでとうございます。**外国ハラール認証登録番号が発行**されました。 適宜ご利用ください。

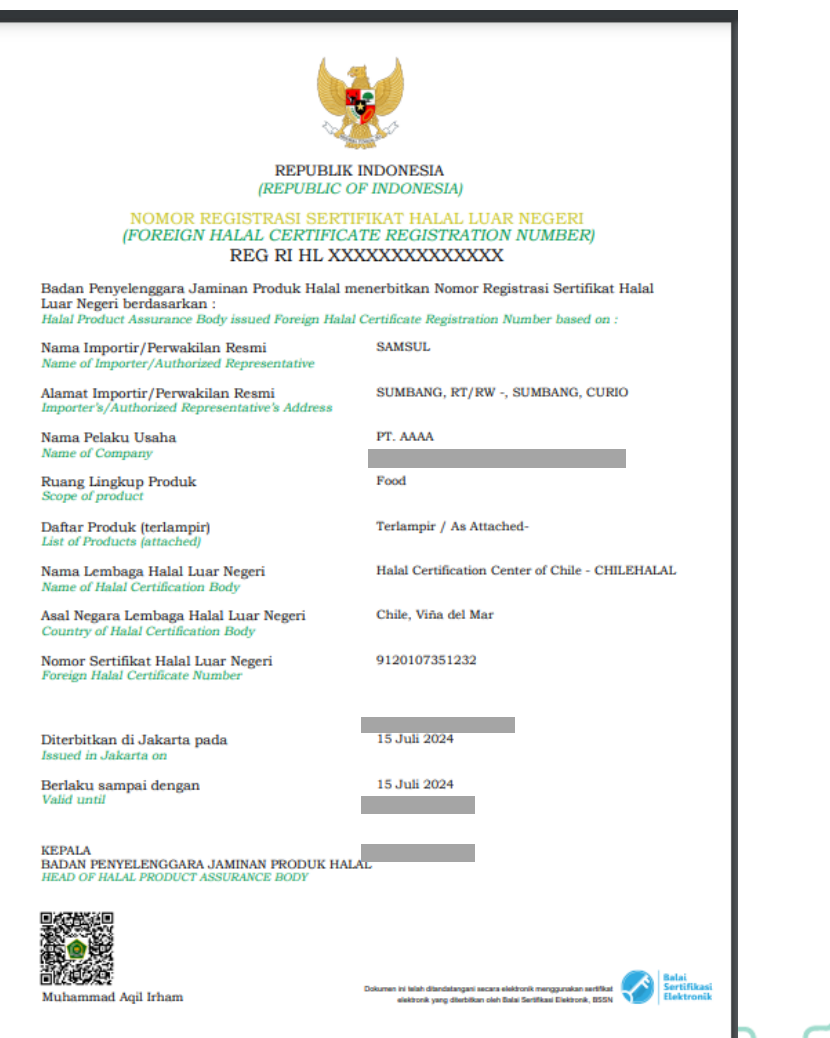

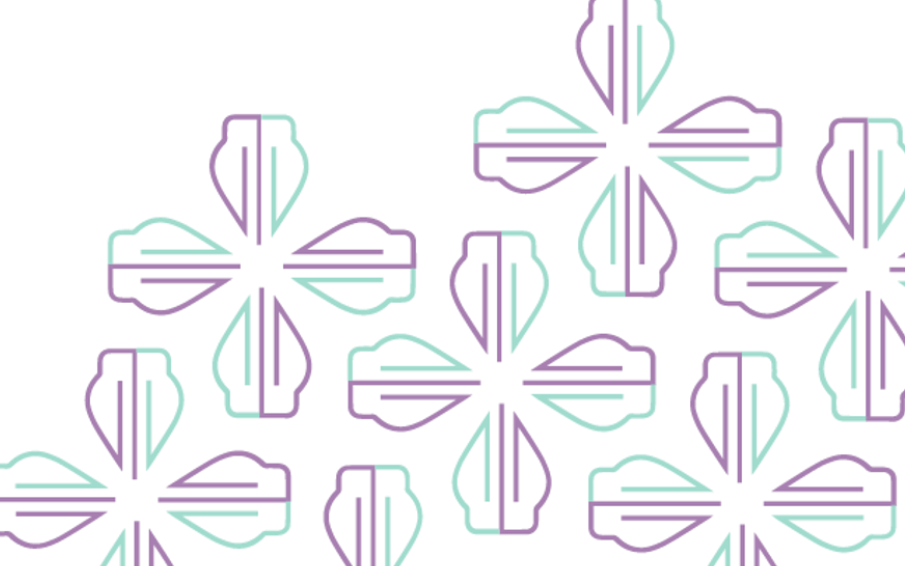

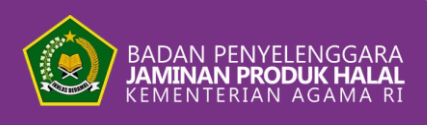

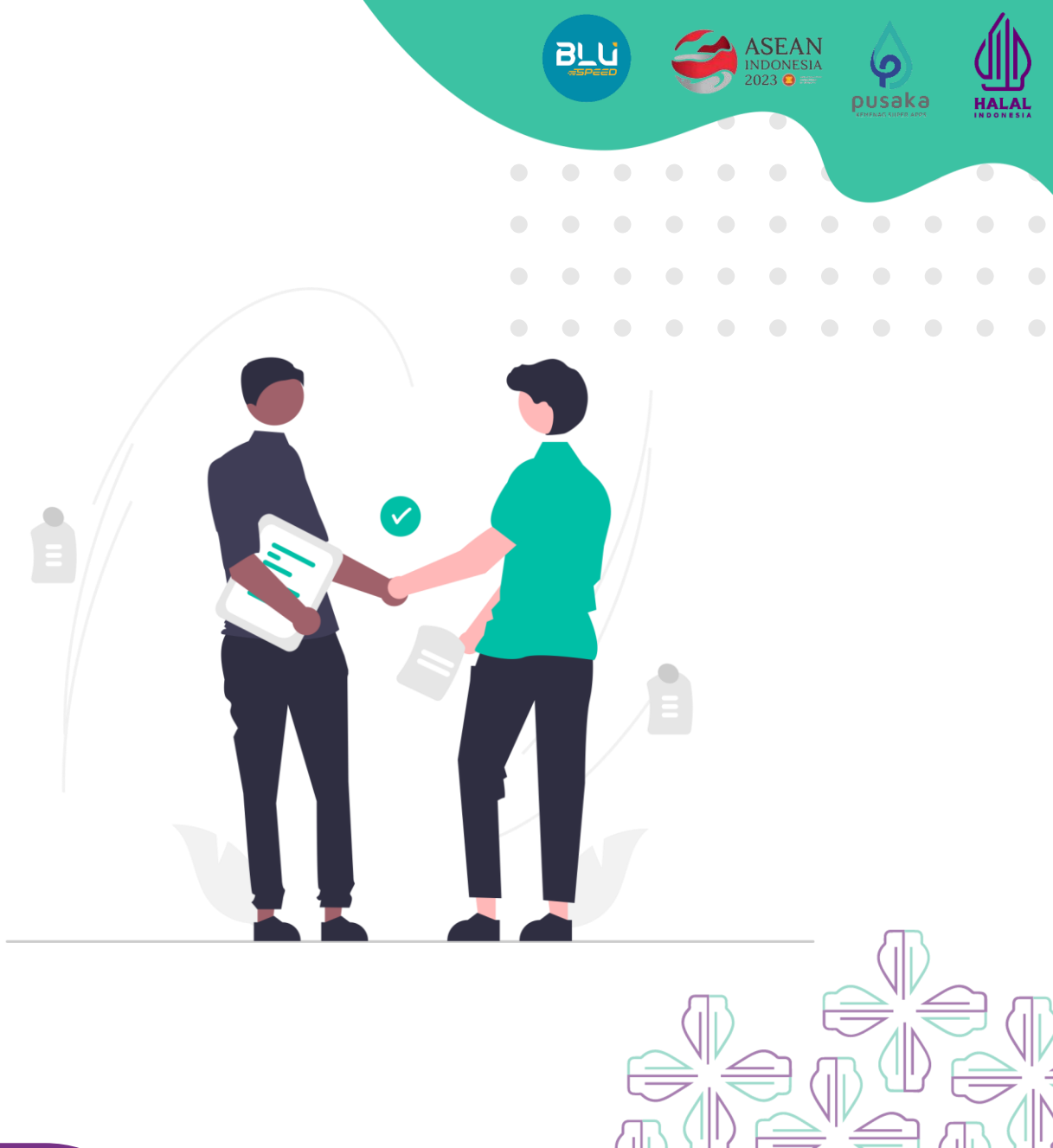

# ありがとう。

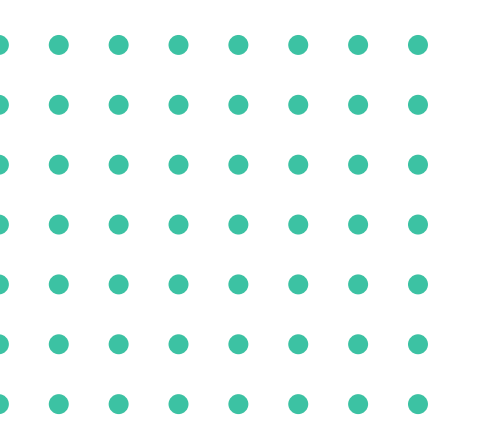

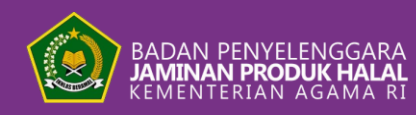

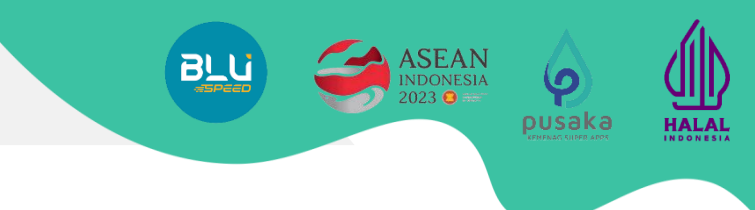

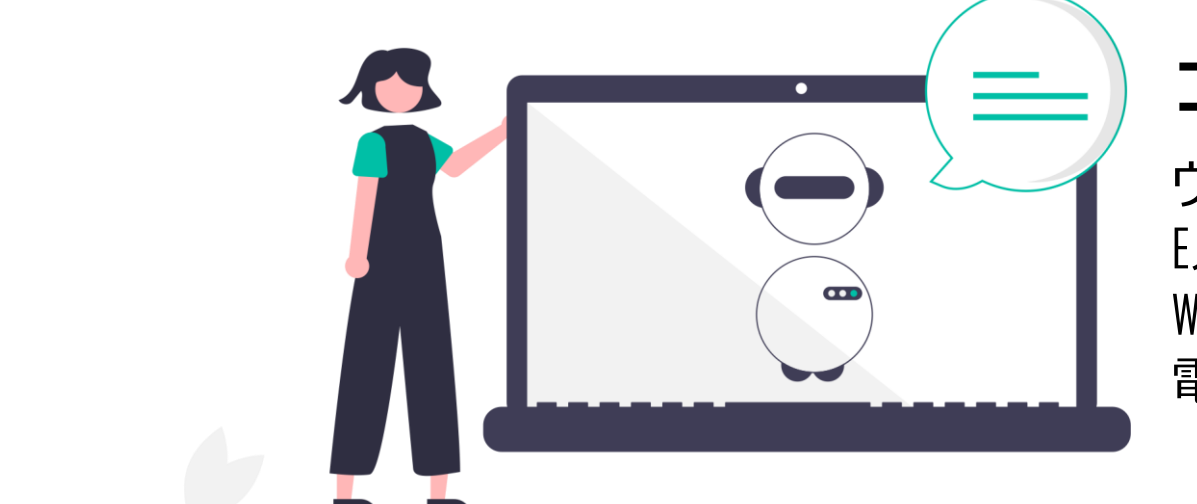

コールセンター

ウェブサイト<u>:www.bpjph.halal.go.id</u> Eメール:layanan@kemenag.go.id Whatsapp: +62811 8010 3146 電話番号146